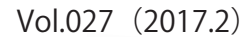

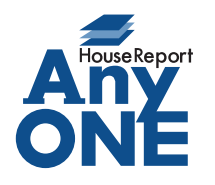

エニワンサポート通信

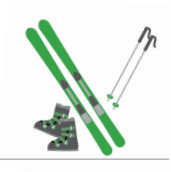

ご挨拶

いつもお世話になっております。

AnyONE サポートセンターより AnyONE に関する情報をお届けします。

いままでとちょっと方法を変えただけで、使い勝手が格段にあがることがあります。

AnyONE の操作でも、いくつか思い当たります。

今回は、そんな使い勝手のヒントになる、操作のひとつを紹介します。

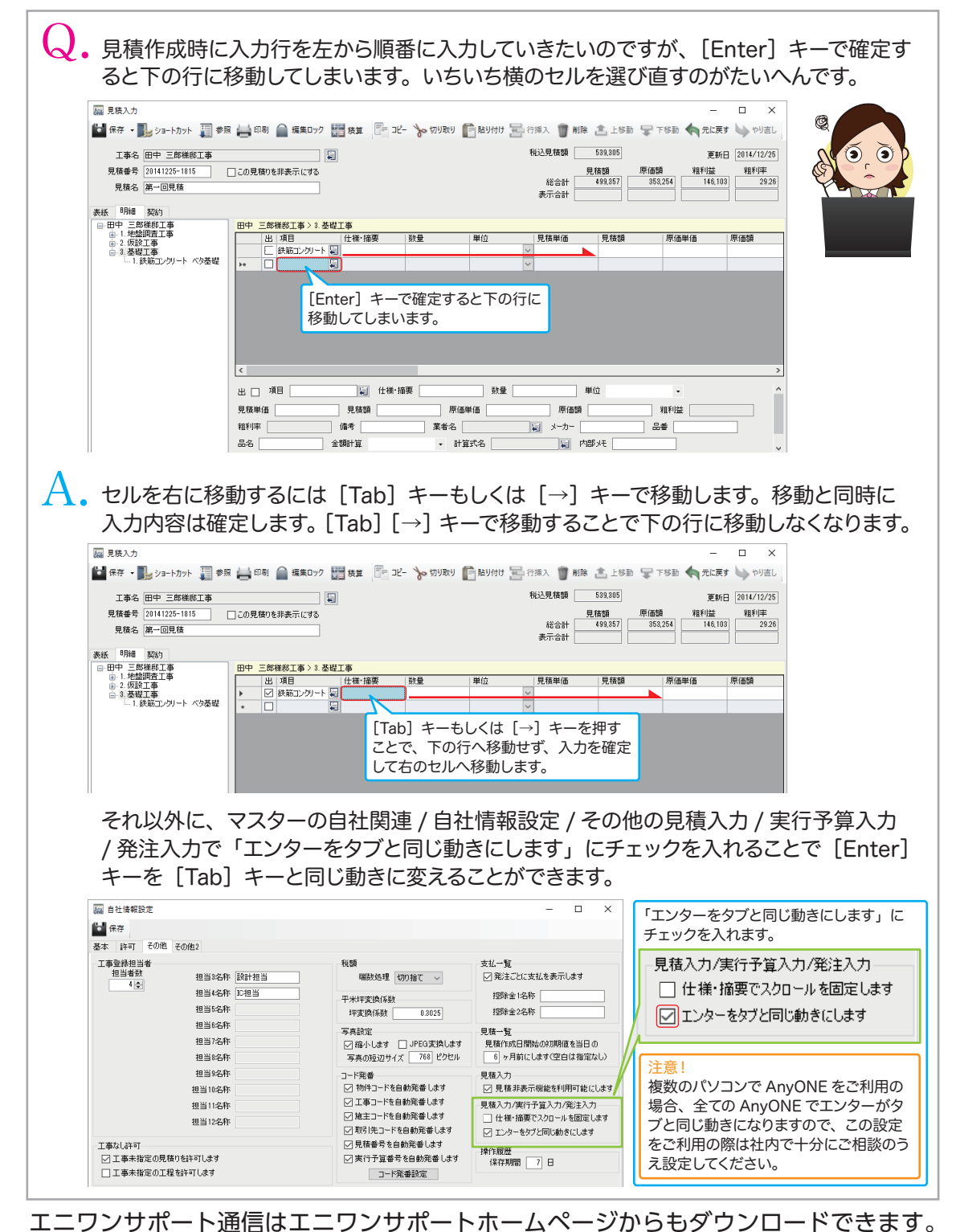

http://www.anyone-support.com/